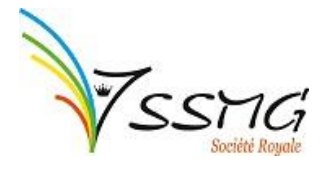

# Introduire une demande Impulseo II et III

| <ul> <li>À faire préalablement :         <ul> <li>Connaître le nombre de Sumehrs envoyés sur le Réseau de Santé Bruxellois. Pour ce faire soit vous pouvez retrouver cette donnée dans votre logiciel, soit vous pouvez la demander à l'adresse mail suivante : info@abrumet.be.</li> <li>Pour rappel, vous devez avoir publié au moins <u>1 Sumehr</u> sur le Réseau de Santé Bruxellois.</li> <li>Connaître le nombre de DMGs que vous avez gérés en 2019.</li> <li>Si vous êtes en regroupement, préparez une version scannée de votre convention de collaboration.</li> <li>Si vous avez eu des charges salariales :</li> </ul> </li> </ul> |
|----------------------------------------------------------------------------------------------------|
| - Copie scannee du <b>contrat</b> et/ou du/des <b>avenant</b> (s).                                                                                                    |
| - Completez l'attestation du secretariat social :                                                                                                    |
| - Pour les médécins solos : <u>nttps://www.ccc</u>                                                                                                    |
| ggc.orusseis/sites/defauit/mes/ir/professionnais/couls-                                                                                                    |
| individuel 11, 12, 2019 docx                                                                                                    |
| - Pour les regroupements : https://www.ccc                                                                                                    |
| ggc.brussels/sites/default/files/fr/professionnals/couts-                                                                                                    |
| salariaux/groupement/attestation secretariat social groupement mm 11 12                                                                                                    |
| 2019.docx                                                                                                    |
| - Complétez l'attestation de l'employeur :                                                                                                    |
| - Pour les médecins solos : <u>https://www.ccc</u>                                                                                                    |
| ggc.brussels/sites/default/files/fr/professionnals/couts-                                                                                                    |
| salariaux/individuel/attestation_de_lemployeur                                                                                                    |
| _individuel_11_12_2019.docx                                                                                                    |
| - Pour les regroupements : <u>https://www.ccc</u>                                                                                                    |
| ggc.brussels/sites/default/files/fr/professionnals/couts-                                                                                                    |
| salariaux/groupement/attestation_employeur_groupement_mm_11_12_2019                                                                                                    |
| <u>.docx</u>                                                                                                    |
| <ul> <li>Si vous avez eu des factures de télésecrétariat :</li> </ul>                                                                                                    |
| - Copie scannée du <b>contrat</b> .                                                                                                    |
| <ul> <li>Copies scannées des factures de 2021.</li> </ul>                                                                                                    |
| - Demander une preuve d'inscription à votre <u>cercle</u> et à la <u>garde</u> et les scanner. Il existe un                                                                                                    |
| modèle pour la preuve d'inscription à la garde : <u>https://www.ccc</u>                                                                                                    |
| ggc.brussels/sites/default/files/fr/professionnals/prime/participation_service_de_garde_                                                                                                    |
| <u>11_12_2019.doc.</u>                                                                                                    |
| En cas de question(s),                                                                                                    |

Adressez-vous directement à la Cocom : impulseobruxelles@ccc.brussels.

# Introduire la demande en ligne

1) Rendez-vous sur la platefome Irisbox de la Cocom en cliquant sur le lien suivant : <u>https://irisbox.irisnet.be/irisbox/forms/results?search=m%C3%A9decin</u>.

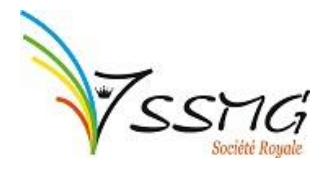

2) Vous arrivez sur cette page. Cliquez sur le bouton « se connecter » en haut à droite :

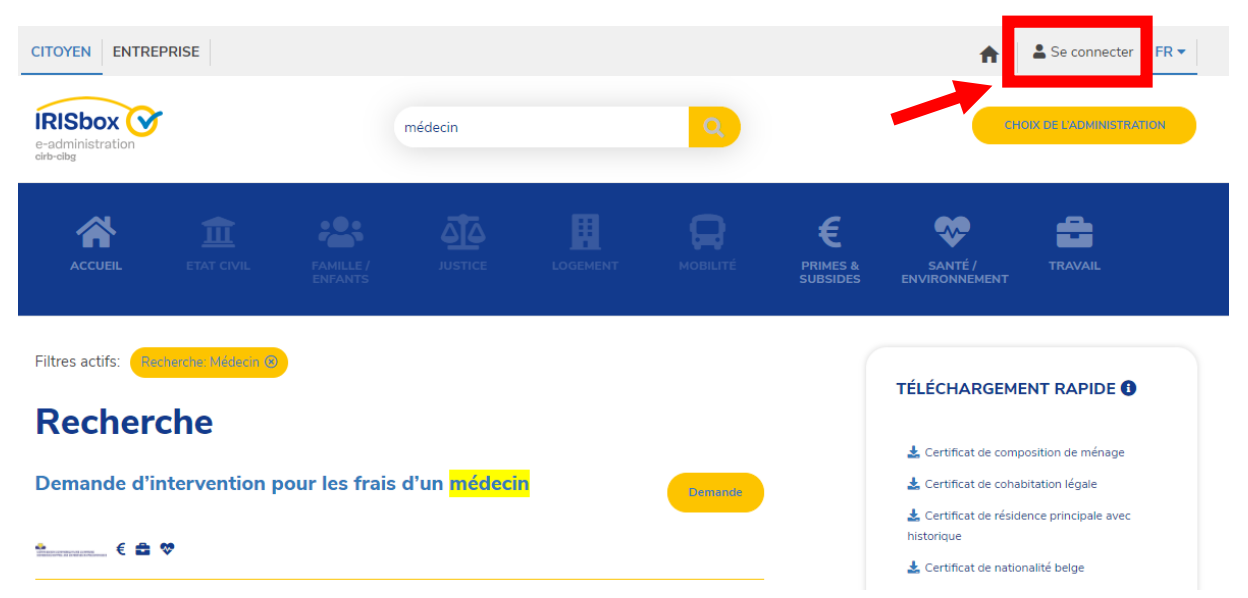

3) Identifiez-vous pour accéder à la plate-forme Iribox.

| CSAM                                             | S'identifier à l'administra                                                                                                    | tion en ligne                            |
|--------------------------------------------------|----------------------------------------------------------------------------------------------------|------------------------------------------|
| Choisissez votre o<br>Clé(s) numérique(s) avec l | clé numérique pour vous identifier.<br>l'eID ou identité numérique                                                                                                    | <u>Besoin d'aide?</u>                    |
| DENTIFICATION                                    | N cartes elD Via itsme                                                                                                    | FION                                     |
| Clé(s) numérique(s) avec <b>c</b>                | code de sécurité et nom d'utilisateur + mot de pass                                                                                                    | e                                        |
| iDENTIFICATION<br>avec un code de sé<br>mail     | N CONTINUE DE LO CONTINUE DE LO CONT | FION (2)<br>de sécurité via une<br>obile |
| IDENTIFICATION<br>avec code de sécu              | R<br>N<br>urité via token                                                                                                    |                                          |

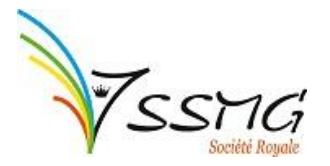

4) Une fois identifié, connectez-vous en tant que citoyen :

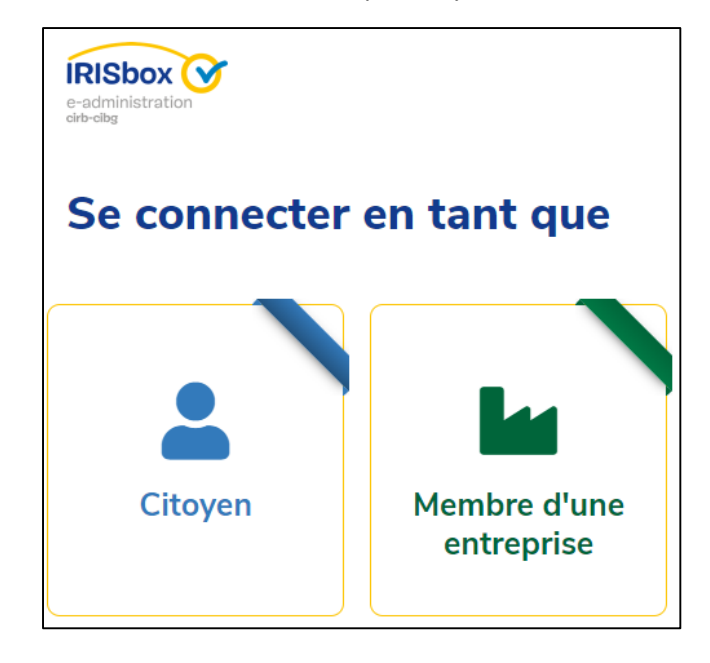

Si une fois connecté, vous avez perdu la page avec le formulaire, tapez « médecin » dans le formulaire de recherche et vous y arriverez (cf. point 2).

5) Vous arrivez sur la **page 1**. Certains champs seront déjà pré-complétés. Vérifiez ces données et complétez les champs vides.

| Identification du demandeur     | Identification du demandeur |                   |                     |
|---------------------------------|-----------------------------|-------------------|---------------------|
| Informations complémenta        |                             |                   |                     |
| Choix de l'intervention         | N° de registre national     | Date de naissance |                     |
| Documents à joindre             |                             |                   |                     |
| Déclarations                    | Nom                         | Prénom            |                     |
| <ul><li>&lt; 1 sur 5 </li></ul> | Rue                         | Numéro            | Boite               |
|                                 |                             |                   |                     |
|                                 | Code postal                 | Commune           |                     |
|                                 |                             |                   |                     |
|                                 | * Email                     | * Téléphone / GSM |                     |
|                                 |                             |                   |                     |
|                                 |                             |                   | Précédent > Suivant |
|                                 |                             |                   |                     |
|                                 |                             | ¥ Fermer          | ■ Enregistrer       |

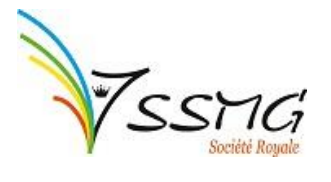

 Lorsque les données sont correctes, cliquez sur le bouton bleu « suivant » en bas à droite. Vous arriverez sur la page 2.

| Identification du demandeur | Informations complémentaires                                      |
|-----------------------------|-------------------------------------------------------------------|
| Informations complémenta    | * Est-ce que le demandeur est le bénéficiaire de l'intervention ? |
| Choix de l'intervention     | O Oui                                                             |
| Documents à joindre         | ○ Non                                                             |
| Déclarations                | * vous faites la demande pour le                                  |
| ✓ 2 sur 5 >                 | O Médecin individuel en personne physique                         |
|                             | O Médecin individuel en personne morale                           |
|                             | O Groupement de médecins en association de fait                   |
|                             | ○ Groupement de médecins en ASBL/SPRL                             |
|                             |                                                                   |
|                             | Précédent     Suivant                                             |
|                             | ★ Fermer A Enregistrer → Envoyer                                  |

a. La première question « le bénéficiaire est la personne connectée », vous devez répondre « **oui** » si vous êtes le médecin qui assume les frais de télésecrétariat ou les charges salariales.

Répondez « non » si vous n'êtes pas la personne qui assume ces charges.

Nous vous conseillons d'être la personne qui assume les charges pour introduire le dossier.

- b. Choisissez ensuite en fonction de votre situation :
  - i. médecin solo
    - 1. en personne physique ou
    - 2. en personne morale (= société)
  - ii. regroupement
    - 1. en association de fait (= pas de société en commun) ou
    - 2. en ASBL/SPRL.

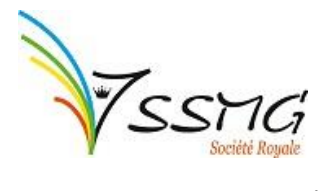

c. Lorsque vous avez coché <u>médecin en solo en personne physique</u>, complétez le menu déroulant qui apparait. L'adresse à indiquer est celle de votre cabinet.

| * N° NISS                        | * N° INAMI      |
|----------------------------------|-----------------|
|                                  |                 |
| 11 chiffres                      | 11 chiffres     |
| * Sumerh (chiffres)              | * Nombre de DMG |
|                                  |                 |
| Indiquez uniquement des chiffres |                 |
| * IBAN                           | * BIC           |
| BE                               |                 |
| BE + 14 chiffres                 |                 |
| * N° de BCE du MG                |                 |
|                                  |                 |

d. Lorsque vous avez coché <u>médecin en solo en personne morale</u>, complétez le menu déroulant qui apparait.

| <ul> <li>Info société</li> </ul>        |                  |
|-----------------------------------------|------------------|
| * Nom de la société                     | * N° BCE         |
|                                         |                  |
| * N° compte IBAN                        | * BIC            |
| BE                                      |                  |
| BE + 14 chiffres                        |                  |
| <ul> <li>Lieu d'installation</li> </ul> |                  |
| * Rue                                   | * Numéro + boîte |
|                                         |                  |
| * Code Postal                           | * Commune        |
|                                         |                  |
|                                         |                  |
| <ul> <li>Données MG</li> </ul>          |                  |
| * N° NISS                               | * N° INAMI       |
|                                         |                  |
| 11 chiffres                             | 11 chiffres      |
| * Sumerh (chiffres)                     | * Nombre de DMG  |
|                                         |                  |
| Indiquez uniquement des chiffres        |                  |

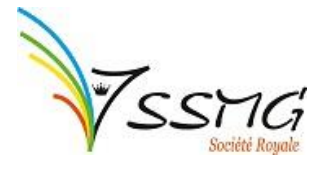

(

\* Code Postal

e. Lorsque vous avez coché **groupement de médecin en association de fait**, complétez le menu déroulant qui apparait.

Ici, vous aurez besoin de la **copie de votre convention de collaboration** (cf. le point « à faire préalablement » au début de ce mode d'emploi).

Pour ajouter un médecin, cliquez sur le bouton que j'ai entouré en rouge.

| * Convention de collaboration                  |
|------------------------------------------------|
| Choisir un fichier Aucun fichier choisi        |
|                                                |
|                                                |
| * Prénom                                       |
|                                                |
| * N° INAMI                                     |
|                                                |
| 11 chiffres                                    |
| * DMG                                          |
|                                                |
| * Date d'agrément                              |
|                                                |
| Date de fin du groupement                      |
|                                                |
| * Répartition de l'intervention en pourcentage |
|                                                |
|                                                |
|                                                |
|                                                |
|                                                |
| * 10. 1 12.                                    |
| " N* + boite                                   |
|                                                |

\* Commune

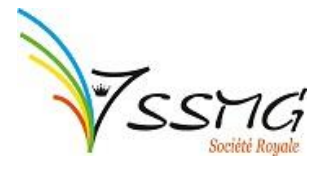

f. Lorsque vous avez coché **groupement de médecin en ASBL ou SPRL**, complétez le menu déroulant qui apparait.

Ici, vous aurez besoin de la **copie de votre convention de collaboration** (cf. le point « à faire préalablement » au début de ce mode d'emploi).

Pour ajouter un médecin, cliquez sur le bouton que j'ai entouré en rouge.

| Convention de collaboration Choisir un fichier Aucun fichier choisi | Nombre total de DMG's (MM au forfait) |
|---------------------------------------------------------------------|---------------------------------------|
| Nom de la société ou ASBI                                           | * N° BCF                              |
|                                                                     |                                       |
| <sup>r</sup> N° compte IBAN                                         | Titulaire du compte                   |
|                                                                     |                                       |
| BE + 14 chiffres                                                    |                                       |
| Liste des MG                                                        |                                       |
| Insérer dessous                                                     |                                       |
| ► *Nom                                                              | * Prénom                              |
|                                                                     |                                       |
| * N° NISS                                                           | * N° INAMI                            |
|                                                                     |                                       |
| 11 chiffres                                                         | 11 chiffres                           |
| * Sumerh                                                            | * DMG                                 |
| Indiquez uniquement des chiffres                                    |                                       |
| * BCE du MG                                                         | * Date d'agrément                     |
|                                                                     |                                       |
| * Date de début du groupement                                       | Date de fin du groupement             |
|                                                                     |                                       |
| Lieu(x) d'installation<br>Cliquez sur + si plusieurs adresses       |                                       |
| • * Bue                                                             | * Numéra + baita                      |
| · Rue                                                               |                                       |
| * Code Postal                                                       | * Commune                             |
|                                                                     |                                       |

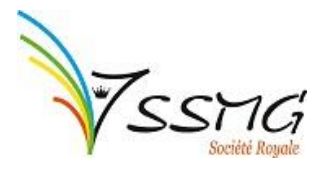

7) Lorsque les données sont correctes, cliquez sur le bouton bleu « suivant » en bas à droite. Vous allez passer à la page 3. Ici, vous allez pouvoir choisir si vous voulez un remboursement pour des charges salariales (Impulseo II) ou du télésecrétariat (Impulseo III).

| Identification du demandeur     | Choix de l'intervention                               |
|---------------------------------|-------------------------------------------------------|
| Informations complémenta        | * Je souhaite faire une demande d'intervention pour : |
| Choix de l'intervention         | Oes coûts salariaux (Impulseo II)                     |
| Donnée(s) de(s) employé(        | O Un service de télésecrétariat (Impulseo I)          |
| Documents à joindre             |                                                       |
| Déclarations                    |                                                       |
| <ul><li>&lt; 3 sur 6 </li></ul> |                                                       |
|                                 | Précédent     Suivant                                 |

8. Lorsque vous avez choisi, cliquez sur le bouton bleu « suivant » en bas à droite. Vous allez passer à la **page 4**.

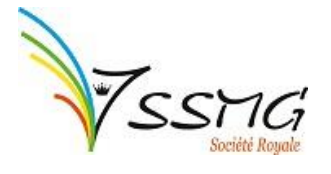

a. Si vous avez eu des <u>coûts salariaux</u> en 2021, cet écran va s'afficher :
 Ici, vous aurez besoin de l'attestation du secrétariat social, de l'attestation de l'employeur, du contrat et/ou avenant (cf. le point « à faire préalablement » au début de ce mode d'emploi).

Pour ajouter un employé, cliquez sur le petit « + » que j'ai entouré en rouge. Les cases grisées se calculent automatiquement, vous n'avez rien à faire.

| Donr       | née(s) de(s) employé(s) administratif(s)                 |                                                  |
|------------|----------------------------------------------------------|--------------------------------------------------|
| Veuill     | ez cliquer sur "+" pour ajouter un ou plusieurs employés | ;                                                |
| $\bigcirc$ |                                                          |                                                  |
| •          | * Nom                                                    | * Prénom                                         |
|            |                                                          |                                                  |
|            | * Numéro de Registre National                            |                                                  |
|            |                                                          |                                                  |
|            | Données relatives aux prestations de l'employé           |                                                  |
|            | * Date d'entrée en service                               | Date de fin de service                           |
|            |                                                          |                                                  |
|            | * Nombre d'heures prestées                               | * Pourcentage d'heure                            |
|            | 36                                                       | 94.74                                            |
|            | Données relatives au coût salarial global                |                                                  |
|            | * Coût salarial sur l'attestation du secrétariat social  | * Coût salarial sur l'attestation de l'employeur |
|            | €                                                        | €                                                |
|            | Coût salarial global                                     |                                                  |
|            | €                                                        |                                                  |
|            | * Attestation secrétariat social                         | * Attestation employeur                          |
|            | Choisir un fichier Aucun fichier choisi                  | Choisir un fichier Aucun fichier choisi          |
|            | Copie du contrat employé ou avenant                      |                                                  |
| 0          | Cliquez sur "+" pour ajouter plusieurs documents         |                                                  |
| -          | Choisir un fichier Aucun fichier choisi                  |                                                  |

Cumul des coûts salariaux

€

0,00

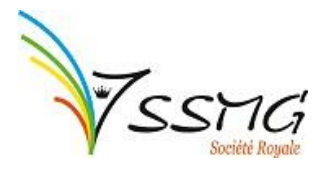

## b. Si vous avez eu des factures de télésecrétariat en 2021,

| Identification du demandeur | Données du service de télésecrétariat  |                   |
|-----------------------------|----------------------------------------|-------------------|
| Informations complémenta    | * Nom du service de télé - secrétariat |                   |
| Choix de l'intervention     | [                                      | ]                 |
| Données du service de tél   | * Rue                                  | * N°+ Boîte       |
| Documents à joindre         |                                        |                   |
| Déclarations                | * Code postal                          | * Commune         |
|                             | Pays<br>★ Total des frais de services  |                   |
|                             |                                        | Précédent Suivant |

- 8. Lorsque vous avez complété les données, cliquez sur le bouton bleu « suivant » en bas à droite. Vous allez passer à la **page 5**.
  - a. Si vous avez eu des <u>coûts salariaux</u> en 2021, il ne vous reste plus que deux documents à télécharger : votre preuve d'inscription à la garde et la preuve d'inscription à un cercle de garde (cf. le point « à faire préalablement » au début de ce mode d'emploi).

Précédent

Suivant

| Documents a jointre                                                                                                    |
|----------------------------------------------------------------------------------------------------|
| <ul> <li>* Preuve d'inscription à la garde</li> <li>Choisir un fichier Aucun fichier choisi</li> <li>Valeur manquante ou incorrecte</li> <li>* Preuve d'inscription à un cercle de médecine générale</li> <li>Choisir un fichier Aucun fichier choisi</li> <li>Valeur manquante ou incorrecte</li> </ul> |

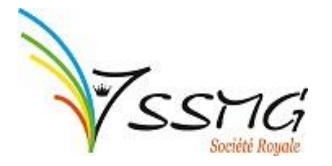

- b. Si vous avez eu des <u>factures de télésecrétariat</u> en 2021, vous allez devoir télécharger plusieurs documents (cf. le point « à faire préalablement » au début de ce mode d'emploi) :
  - i. Une copie de votre contrat avec le télésecrétariat,
  - ii. Une copie des factures de 2021,
  - iii. La preuve d'inscription à la garde,
  - iv. La preuve d'inscription à un cercle de garde.

| Documents à joindre                                                                                                    |  |
|----------------------------------------------------------------------------------------------------|--|
| <ul> <li>★ Copie du contrat avec le service de télé-secrétariat daté et signé</li> <li>•</li> </ul>                                                                                                    |  |
| Choisir un fichier   Aucun fichier choisi                                                                                                    |  |
| <ul> <li>★ Copie des factures du service de télé-secrétariat</li> <li>Image: Secrétaria de la construction de la construction de la co</li></ul> |  |
| Choisir un fichier Aucun fichier choisi                                                                                                    |  |
| * Preuve d'inscription à la garde<br>Choisir un fichier Aucun fichier choisi                                                                                                    |  |
| * Preuve d'inscription à un cercle de médecine générale                                                                                                    |  |
|                                                                                                    |  |
| Précédent     Suivant                                                                                                    |  |

 Lorsque les données sont correctes, cliquez sur le bouton bleu « Suivant » en bas à droite. Vous arrivez sur la page 6, le dernier écran à compléter. Ici, vous devez lire les déclarations et cocher les cases pour accepter.

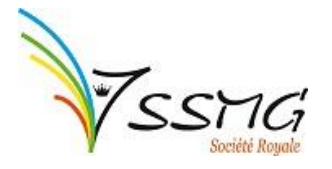

### a. Si vous avez eu des coûts salariaux en 2021,

#### Déclarations

\*

Le demandeur confirme que les déclarations et tous les documents soumis pour l'examen de la demande sont sincères et exacts et s'engage à avertir immédiatement la Commission communautaire commune (la Cocom) de tout changement qui interviendrait dans les éléments figurant dans la demande. Toute fausse déclaration entraîne le droit pour la Cocom d'arrêter l'examen du dossier et de réclamer les frais exposés.

#### Valeur manquante ou incorrecte

\*

Le demandeur déclare que les coûts salariaux pour lesquels l'intervention est demandée se rapportent à un travailleur salarié qui est engagé dans les liens d'un contrat de travail qui garantit un salaire correspondant au moins au barème fixé par la commission paritaire compétente pour la mise au travail d'un employé chargé de l'accueil et de la gestion de la pratique dans une pratique de médecine générale.

\*

Le demandeur confirme également que le salaire annuel pour l'employé correspond au coût salarial global qu'il a effectivement pris en charge pour l'assistance dans l'accueil et la gestion administrative au cours de l'année écoulée, compte tenu particulièrement du montant des autres interventions émanant de quelque autorité que ce soit qui entraînent une diminution du coût salarial global.

\*

J'ai pris connaissance du traitement de mes données à caractère personnel par la Commission Communautaire Commune (Cocom). Ce traitement s'effectue dans le cadre de l'exercice de ses missions, notamment dans le but de la demande Impulseo (AR du 23/03/2012). Des informations complémentaires peuvent être retrouvées dans la Politique de confidentialité disponible sur le site web de la Cocom.

Valeur manquante ou incorrecte

| < Précédent | Suivant |
|-------------|---------|

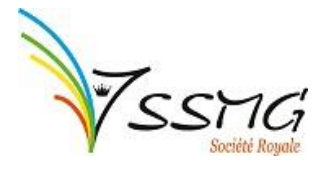

b. Si vous avez eu des factures de télésecrétariat en 2021,

| Déclarations                                                                                                    |  |
|----------------------------------------------------------------------------------------------------|--|
| *                                                                                                    |  |
| Le demandeur confirme que les déclarations et tous les documents soumis pour l'examen de la demande sont sincères et<br>exacts et s'engage à avertir immédiatement la Commission communautaire commune (la Cocom) de tout changement qui<br>interviendrait dans les éléments figurant dans la demande. Toute fausse déclaration entraîne le droit pour la Cocom<br>d'arrêter l'examen du dossier et de réclamer les frais exposés. |  |
| Valeur manquante ou incorrecte                                                                                                    |  |
| *                                                                                                    |  |
| J'ai pris connaissance du traitement de mes données à caractère personnel par la Commission Communautaire<br>Commune (Cocom). Ce traitement s'effectue dans le cadre de l'exercice de ses missions, notamment dans le but d<br>demande Impulseo (AR du 23/03/2012). Des informations complémentaires peuvent être retrouvées dans la Politiq<br>confidentialité disponible sur le site web de la Cocom.                            |  |
| Valeur manquante ou incorrecte                                                                                                    |  |
| Précédent     Suivant                                                                                                    |  |

10. C'est fini ! Vous n'avez plus qu'à appuyer sur « **Envoyer** » pour que votre demande de prime parte à la Cocom.